# 如何選社團

### 線上選社網頁版影片指南

## http://gg.gg/scjhclub

#### 1.打開學校首頁

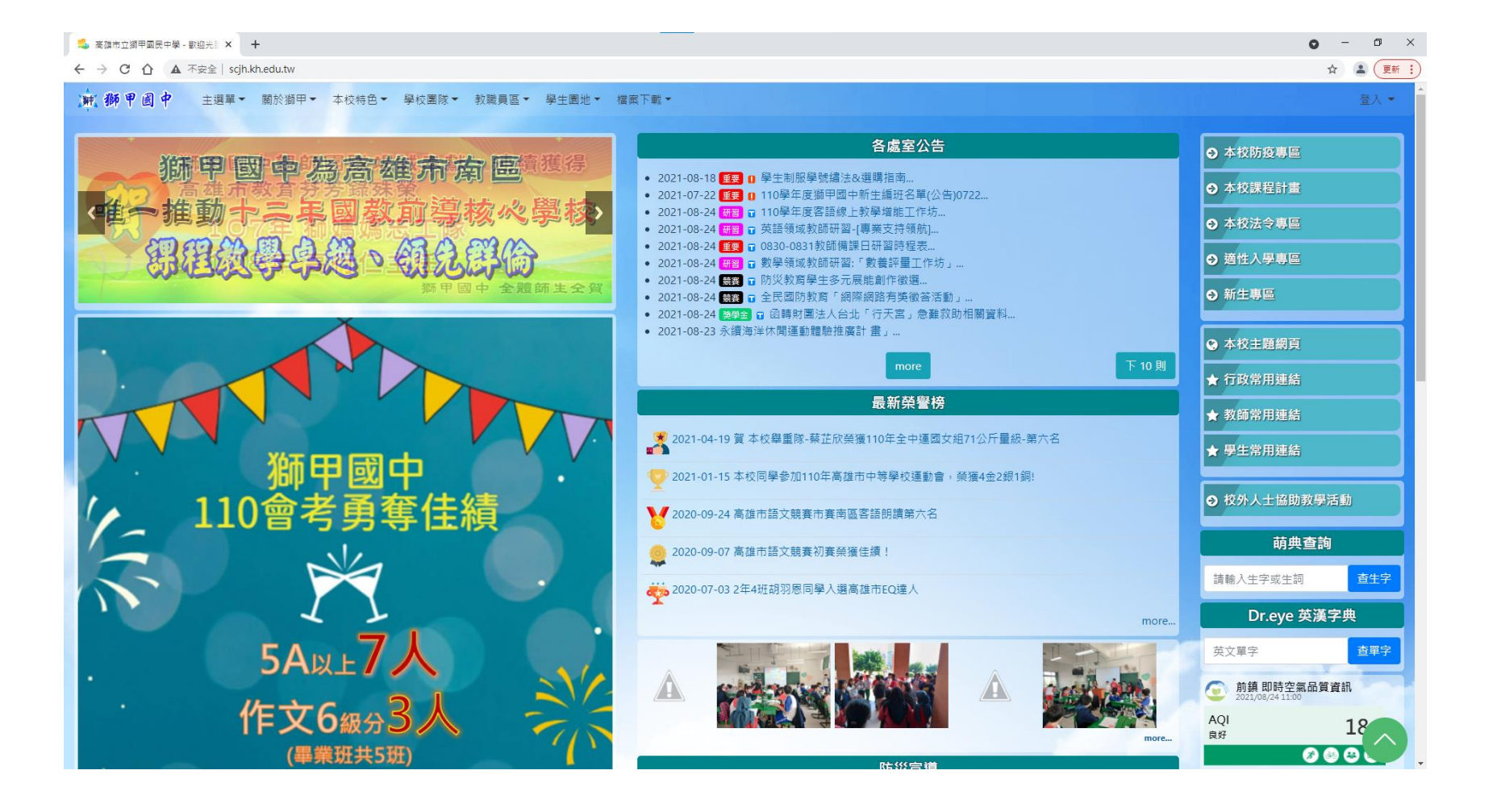

#### 2.[學生園地]→[獅甲ischool親師平台]

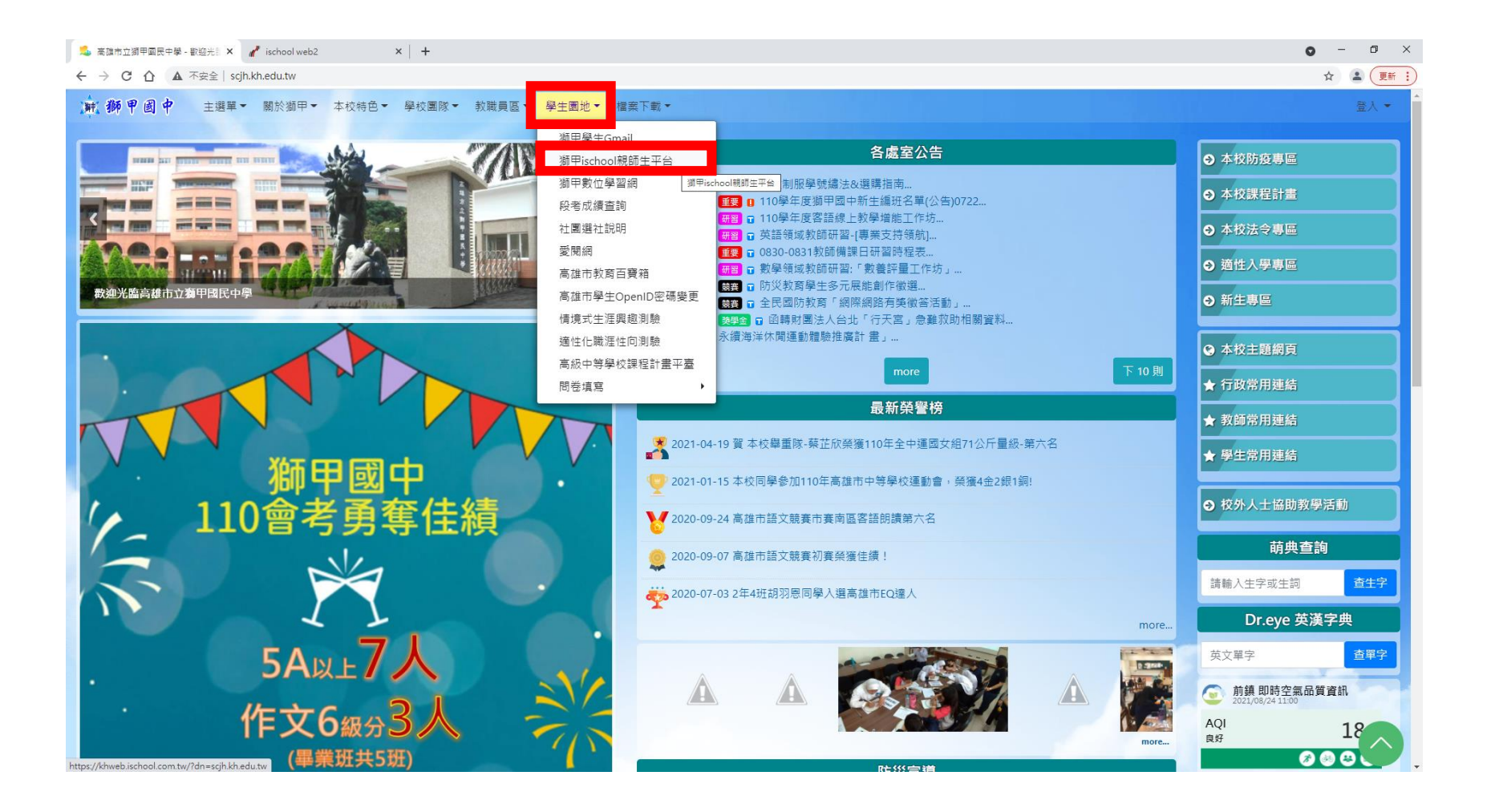

#### 3.[Sign In with Google]

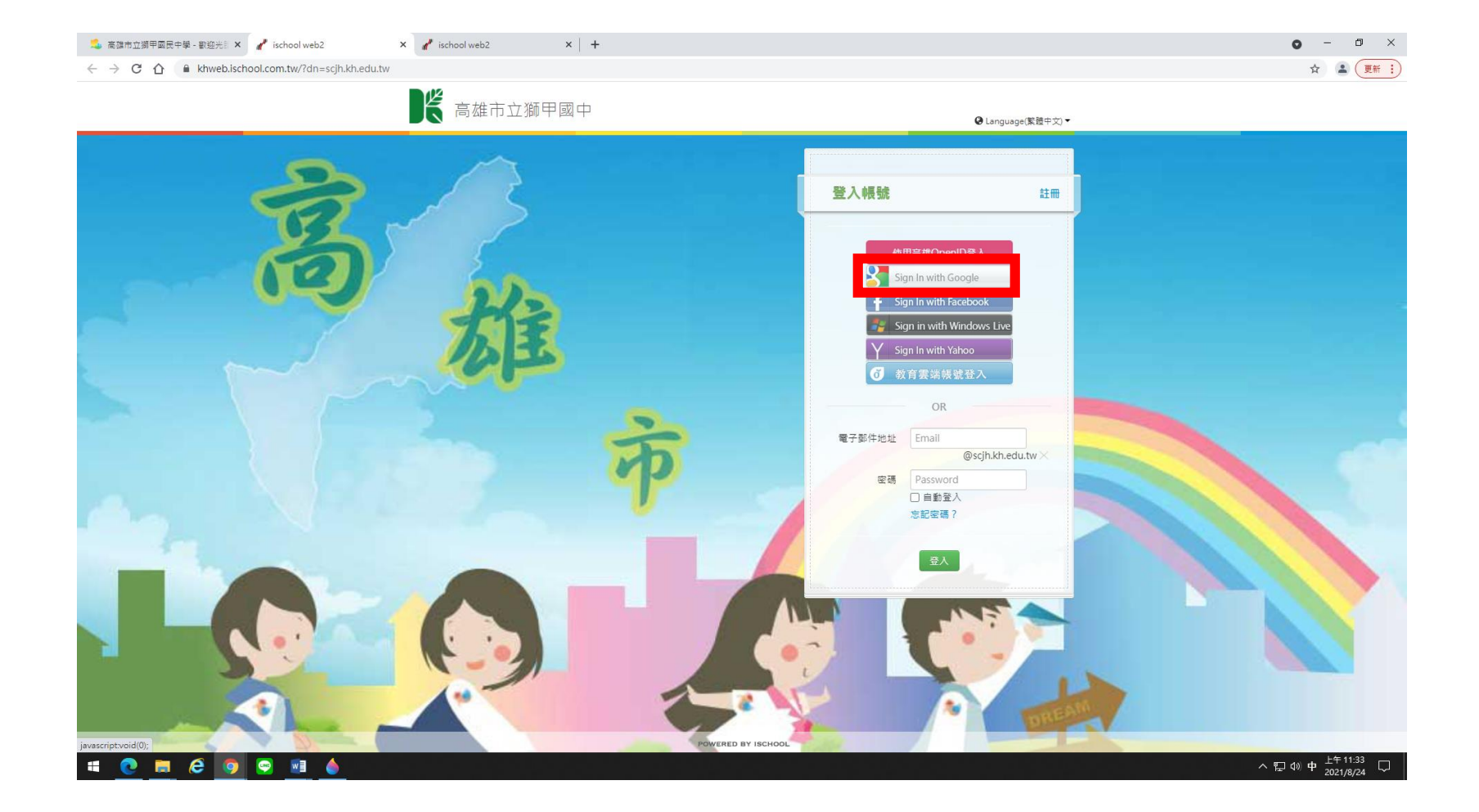

#### 你的ischool帳號會是

### s <u>10</u> <u>01</u> <u>01@scjh.kh.edu.tw</u>

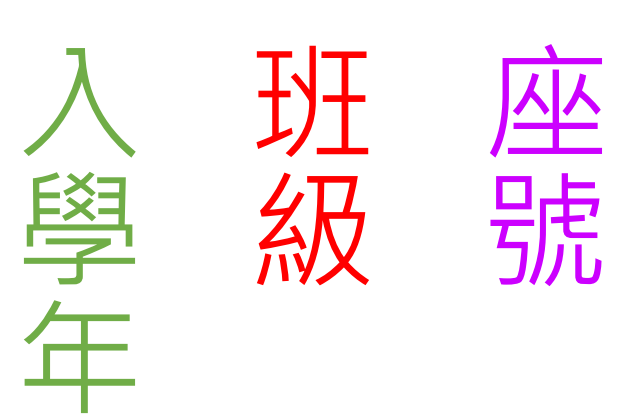

度

 $\uparrow \qquad \uparrow \qquad \uparrow$ 

#### 4.輸入你的ischool帳號 (s\*\*\*\*@scjh.kh.edu.tw)

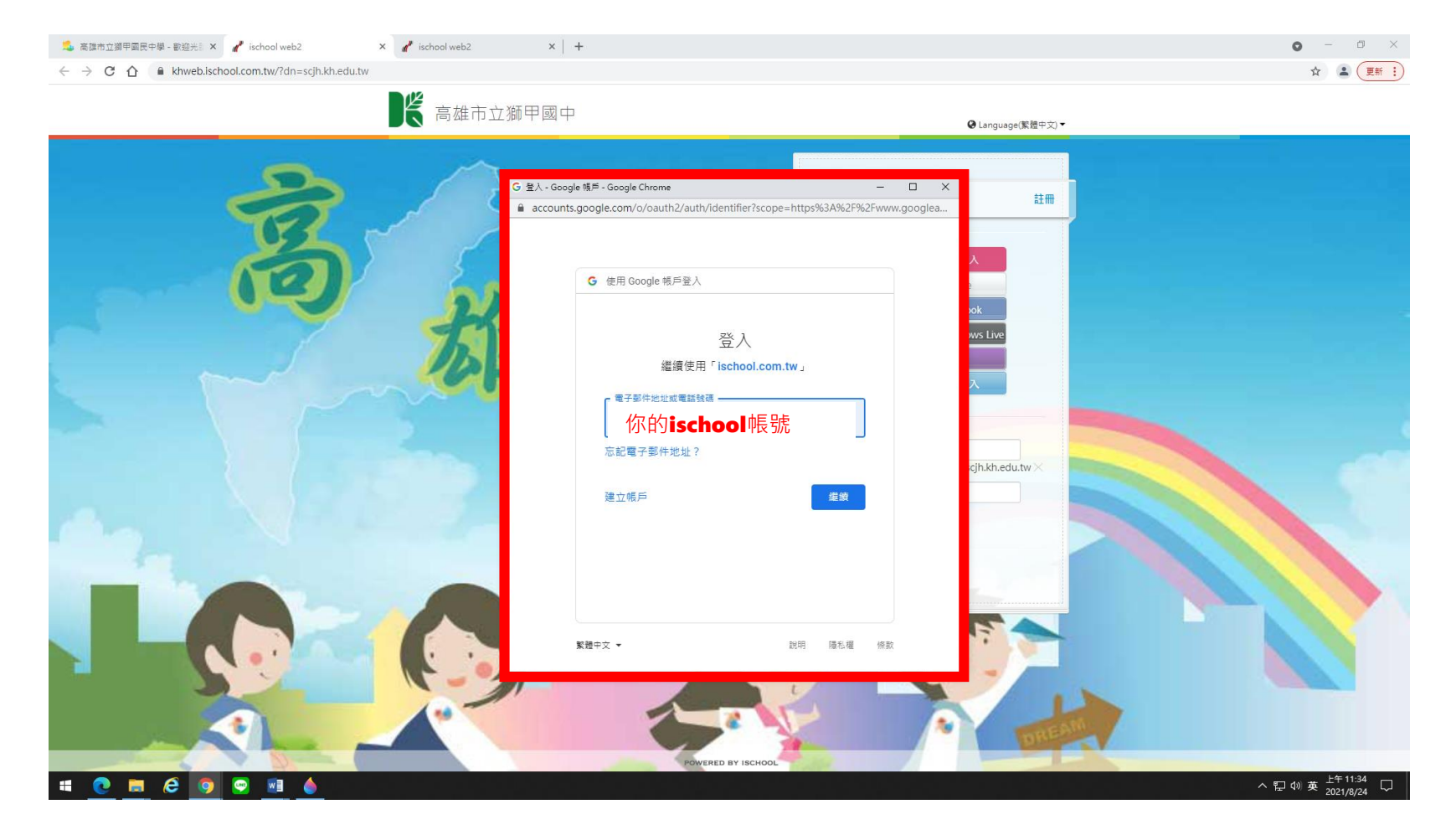

#### 5.輸入你的ischool密碼 (身分證字號)

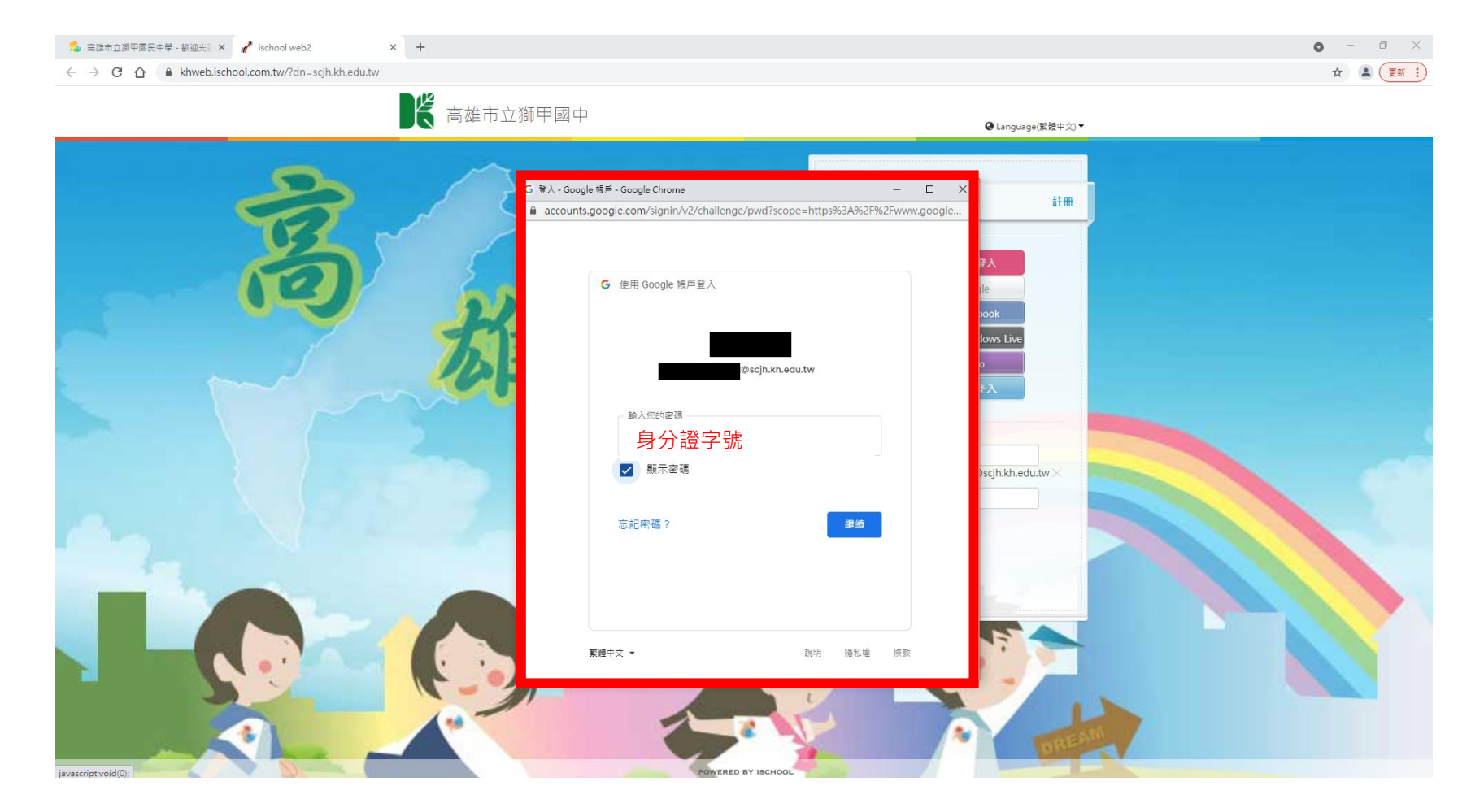

#### 6.登入後按[社團選社]

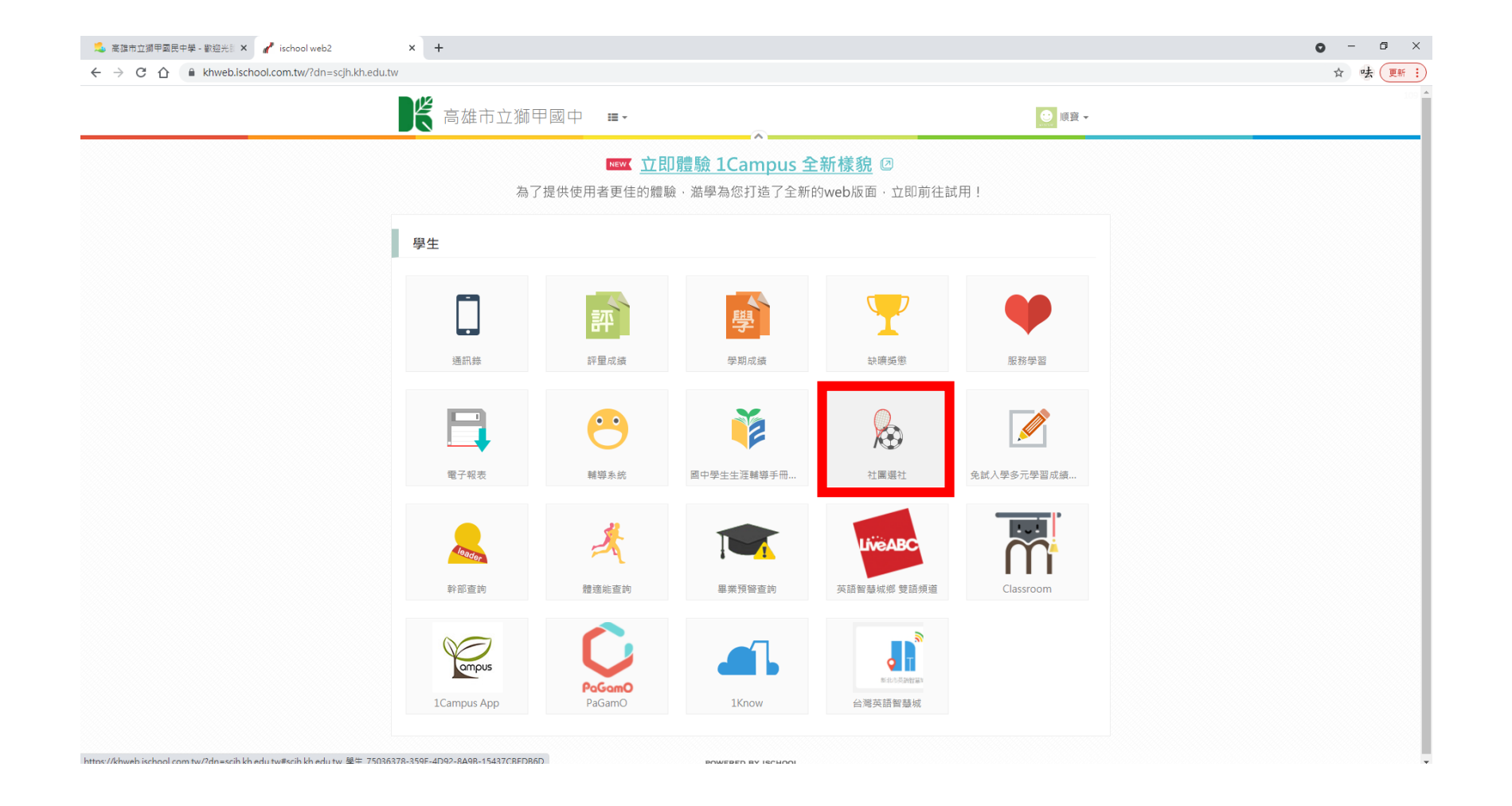

# 7.左邊會出現一排社團選單 以及開放選社時間的時間

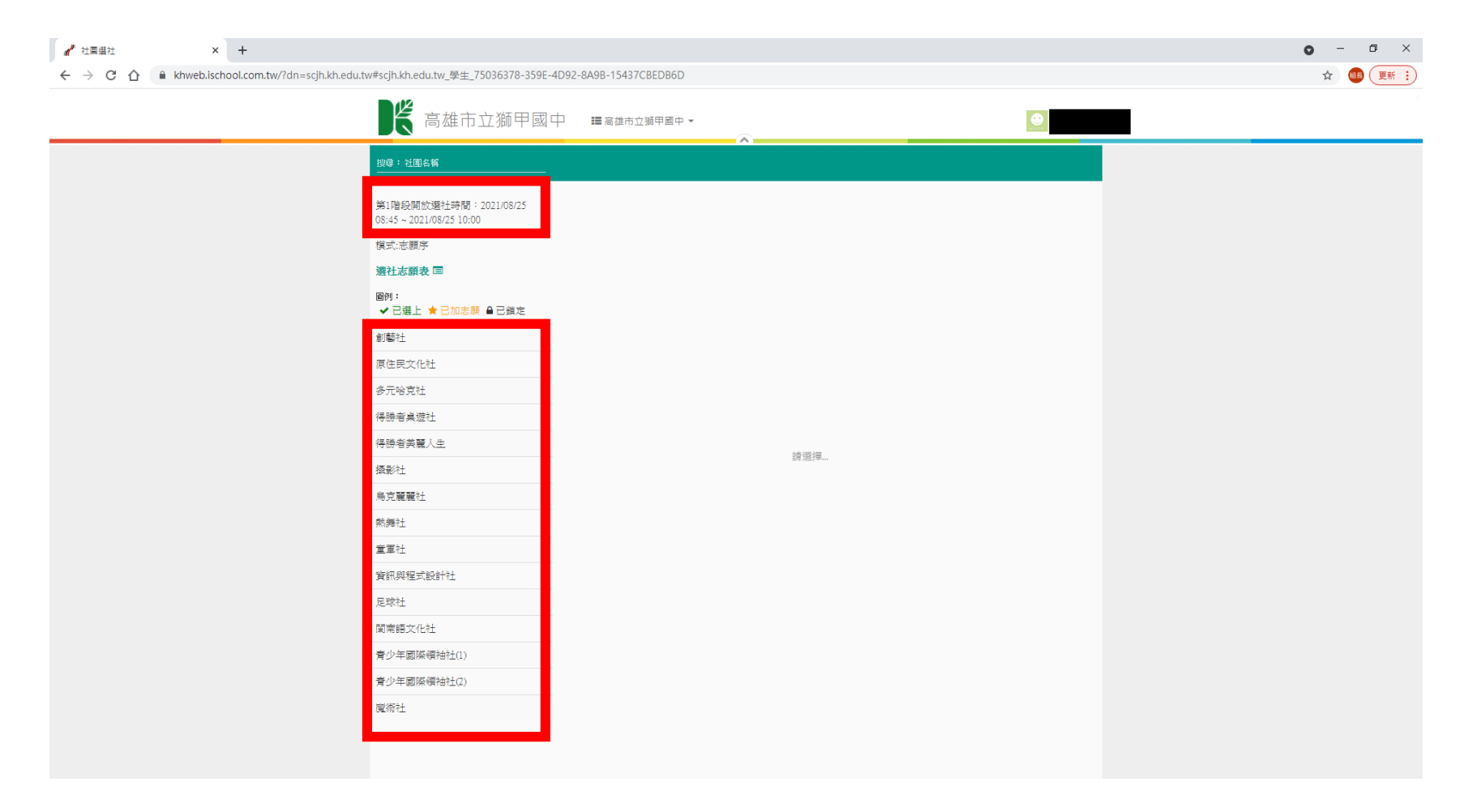

# 8.點選社團,右上角按[加入社團] (請選擇3個)

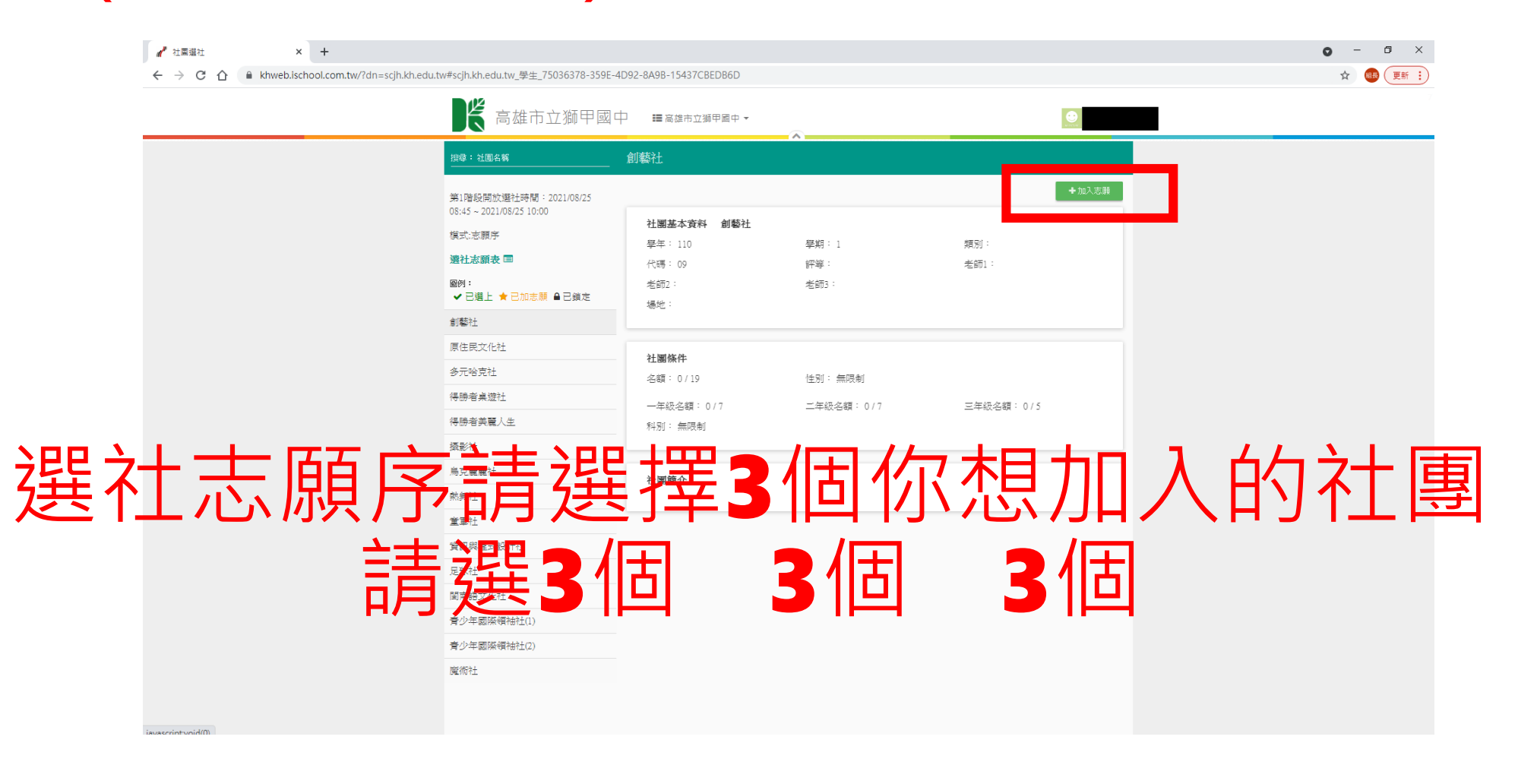

#### 9. 按[加入社團]後, 視窗會彈出[儲存志願序成功]

|                                                                                              |                                                                                                    |                                                                                                    |                               |                                                      | <b>o</b> – |
|----------------------------------------------------------------------------------------------|----------------------------------------------------------------------------------------------------|----------------------------------------------------------------------------------------------------|-------------------------------|------------------------------------------------------|------------|
| $\leftrightarrow$ $\rightarrow$ C $\triangle$ khweb.ischool.com.tw/?dn=scjh.kh.edu.tw#scjh.k | kh.edu.tw_學生_75036378-359E-4D92-                                                                     | -8A9B-15437CBEDB6D                                                                                                    |                               |                                                      | \$         |
|                                                                                              | 高雄市立獅甲國中                                                                                             | khweb.ischool.com.tw 顯示<br>儲存志順序成功                                                                                           |                               | ۲                                                    |            |
| 搜寻:                                                                                          | 社團名稱 倉                                                                                               |                                                                                                    | 確定                            |                                                      |            |
| 第1階5<br>08:45 -<br>構成:<br><b>現社:</b><br>國例:<br>1<br>創製<br>目<br>原住民<br>多元唱<br>得勝者             | 段開放選社時間:2021/08/25<br>- 2021/08/25 10:00<br>志願序<br><b>該願後 国</b><br>選上 ★已加志勝 ●已鏡だ<br>主<br>また化社<br>終現社 | 社 副基本資料 創藝社<br>学年:110<br>代碼:09<br>老師2:<br>場地:<br>社 副族件<br>→<br>・<br>・<br>・<br>・<br>・<br>・<br>・<br>・<br>・<br>・<br>・<br>・<br>・ | <sup>要期:1</sup><br>野等:<br>老師: | ■数出志部<br>環別:<br>老師1:<br>現 <u>早</u> 號<br>三年税金額: 0 / 5 |            |
| - 得勝者<br>- 摄影社<br>- 烏克蘭                                                                      | 皆英麗人生<br>±<br>重麗社                                                                                    | 科別: 無限制<br>社 <b>期简介</b>                                                                                                    |                               |                                                      |            |
| 死時位<br>金田31                                                                                  | ±                                                                                                    |                                                                                                    |                               |                                                      |            |
|                                                                                              | -<br>W程式設計社                                                                                          |                                                                                                    |                               |                                                      |            |
| 足球衬                                                                                          | ±                                                                                                    |                                                                                                    |                               |                                                      |            |
| 関南部                                                                                          | B文化社                                                                                                 |                                                                                                    |                               |                                                      |            |
| 青少年                                                                                          | 甲國際領袖社(1)                                                                                            |                                                                                                    |                               |                                                      |            |
| 青少年                                                                                          | ■國際領袖社(2)                                                                                            |                                                                                                    |                               |                                                      |            |
| 魔術社                                                                                          | ŧ                                                                                                    |                                                                                                    |                               |                                                      |            |
|                                                                                              |                                                                                                    |                                                                                                    |                               |                                                      |            |

#### 10。按[選社志願表]後,調整志願先後

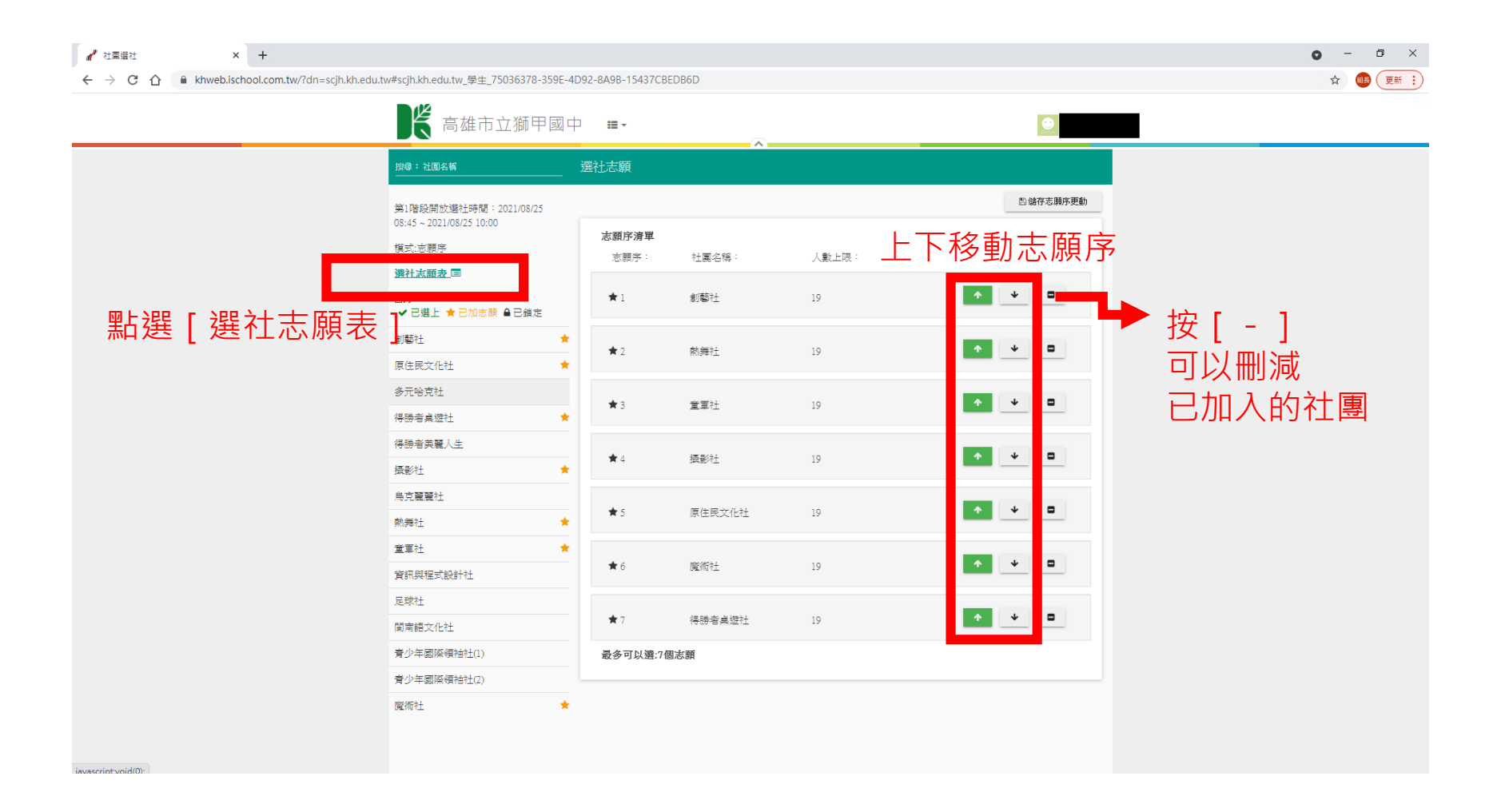

#### 11.最後記得按[儲存志願序更動], 顯示[儲存志願序成功]就完成了!

| ★ 社園建社 × +                                       |                                                                                               | 2 0400 45427005                             | 2010          |             |                                            | • - • ×   |
|--------------------------------------------------|-----------------------------------------------------------------------------------------------|---------------------------------------------|---------------|-------------|--------------------------------------------|-----------|
| ← → C ① ■ Khweb.ischool.com.tw/ran=scjn.kh.eau.t | ₩#\$6jh.kn.edu.tw_掌重_15036378-359E-409                                                        | 2-8A9B-15437CBE<br>khweb.ischool<br>儲存志願序成功 | l.com.tw 顯示   | 確定          |                                            | 冠 🔮 (是新主) |
|                                                  | 第1階設開放還社時間:2021/08/25<br>08:45~2021/08/2510:00<br>模式:志願序<br><b>通社志顧表 回</b><br>圖例:             | 志願序清單<br>志願序:<br>★1                         | 社團名稱:         | 人數上限:<br>19 | <ul> <li>□ 執存志順序更動</li> <li>▲ ●</li> </ul> |           |
|                                                  | <ul> <li>✓ 已選上 ★ 已加志朝 单已鎖定</li> <li>創藝社</li> <li>★</li> <li>原住民文化社</li> <li>参元哈克社</li> </ul>  | ★2                                          | 熱舞社<br>貧軍社    | 19          | * • •                                      |           |
|                                                  | <ul> <li>得勝者桌遊社</li> <li>★</li> <li>得勝者英麗人生</li> <li>摄影社</li> <li>★</li> <li>鳥克麗麗社</li> </ul> | <b>*</b> 4                                  | 摄影社           | 19          |                                            |           |
|                                                  | 就舞社 ★ 董軍社 ★ 貸訊與程式設計社                                                                          | ★5<br>★6                                    | 原住民文化社<br>魔術社 | 19          | * • •                                      |           |
|                                                  | Rewit上<br>関南額文化社<br>脅少年國際領袖社(1)<br>脅少年國際領袖社(2)                                                | ★7<br>最多可以遵:7個                              | 得勝者真遊社<br> 志願 | 19          | ◆ ↓ □                                      |           |
|                                                  | 魔術社 ★                                                                                         |                                             |               |             |                                            |           |

#### 選社時間 8/30 中午12:00 – 9/1 中午12:00

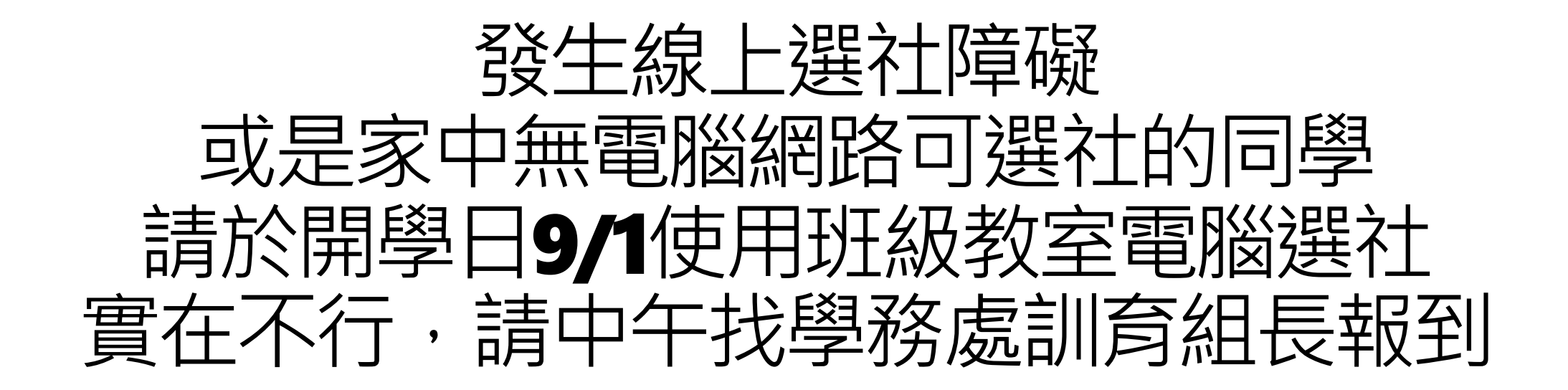